## Uninstall the RiskVision Connector Manager

Before uninstalling the RiskVision Connector Manager, uninstall the connectors and RiskVision Server.

The uninstall process does not remove backup files, configuration file customizations, or connectors. To remove these items, delete the installation folder.

## To uninstall the RiskVision Connector Manager:

1. Open the Microsoft Windows Start Menu. Click **Programs** > **Connector Manager** > **Uninstall** to open the **ConnectorManagerUninstaller-InstallShield** wizard appears.

| ConnectorManagerUninstaller - InstallShield Wizard                                                       |  |  |
|----------------------------------------------------------------------------------------------------|--|--|
| RiskVision Connector Manager                                                                             |  |  |
| Welcome to the InstallShield Wizard for<br>Connector Manager uninstallation.                             |  |  |
| The InstallShield Wizard will un-install Connector Manager<br>on your computer. To continue, click Next. |  |  |
|                                                                                                    |  |  |
| < <u>B</u> ack <u>N</u> ext > Cancel                                                                     |  |  |

2. Click Next, then click Uninstall.

| InstallShield Wizard                | X                  |
|-------------------------------------|--------------------|
| <b>RiskVision Connector Manager</b> | $\mathbf{v}^{(i)}$ |
|                                     |                    |
|                                     |                    |
|                                     |                    |
| InstallShield                       |                    |
| < <u>B</u> ack <u>U</u> ninstall >  | Cancel             |

3. Click the  ${\bf Finish}$  button to exit the wizard

| InstallShield Wizard                | ×                  |
|-------------------------------------|--------------------|
| <b>RiskVision Connector Manager</b> | $\mathbf{v}_{i,i}$ |
|                                     |                    |
|                                     |                    |
|                                     |                    |
| InstallShield                       |                    |
| < <u>B</u> ack <u>Finish</u>        | Cancel             |